## **Accessing HBU Systems**

As a new student at HBU, you should quickly get connected to all of the HBU systems. Be sure you are in all of our HBU systems in the first week of classes so you don't fall behind.

#### Step #1: Look up your username.

Go to http://www.hbu.edu/username. Enter your university student identification number, known as your **H number**. Enter your birthdate. Click **Lookup**.

International Students must have an Alternative ID to access HBU and received help from the help desk. See the International office for your info.

|     | HBU Account Information                                                                                                    | HBU |
|-----|----------------------------------------------------------------------------------------------------|-----|
| 492 | First Time Users:<br>Visit the <u>ITS "How To"</u> Site for information about the university systems as<br>well as help logging into all of your accounts. |     |
|     | For Account Information Lookup:                                                                                                    |     |
|     | HuskyNet User ID number, aka "H" Number<br>(i.e. HXXXXXXXXXXXXXXXXXXXXXXXXXXXXXXXXXXX                                                                      |     |
|     | Bith Date (mmddyyy)                                                                                                    |     |
|     | If you have difficulties using this form, please <u>Contact the ITS helpdesk</u>                                                                           |     |
|     | SHousson Baptist University                                                                                                    |     |

On the next screen, locate your username. This is your HBU One Login username, and you will use this username for logging into HBU computer resources, such as the HBU Portal. If you have not previously changed your password, your password will be the default password. Write down your username and the default password for the next steps. Click Reset My One Login Password to go to the HBU Self-Service Password Reset page <u>https://LetMeIn.hbu.edu</u>.

|                                                                                             | HBU Ac                                                                                                   | HBU Account Information                            |                                               |                       |                          |
|---------------------------------------------------------------------------------------------|----------------------------------------------------------------------------------------------------|----------------------------------------------------|-----------------------------------------------|-----------------------|--------------------------|
| Docs                                                                                        | Network                                                                                                  | Email                                              | HuskyNet                                      | Library               | _                        |
| Documentation                                                                               |                                                                                                    |                                                    |                                               |                       |                          |
| O Step-by-step guide to<br>O Information on the va                                          | view Decument:<br>setting up your accounts<br>vious systems and accounts at HBU                          |                                                    |                                               |                       |                          |
|                                                                                             | Username                                                                                                 | _                                                  |                                               |                       |                          |
| HBU One Login (Provides<br>Wireless, AdAstra, HelpD                                         | acd ring S Default<br>esk, H Email, Learning                                                             | password .hb                                       | u.edu(Portal), HBU C                          | Computers, HBU Secure |                          |
| Your user name is:     Your password is: your six-d                                         | Sigit birthday plus first letter in upper to fiast n                                                     | ame and T, (i.e. MMDDYY                            | G() (unless you have already                  | changed it)           |                          |
| Passwords must use at lea                                                                   | ist 3 of the following 4 password characteristic:                                                        | 2                                                  |                                               |                       |                          |
| Uppercase characte     Lowercase characte     Numbers (0 through     Non-alphanumeric c     | rs<br>Ns<br>9)<br>:haracters: -1@#\$%∿&*_→=10000;=*∽.?                                                   |                                                    |                                               |                       |                          |
| <ul> <li>Must be a minimum of 8 ch.</li> <li>No spaces are allowed in p.</li> </ul>         | aracters<br>asswords                                                                                     |                                                    |                                               |                       |                          |
| <ul> <li>Passwords will expire ever</li> <li>Passwords cannot be reus<br/>a hait</li> </ul> | y 120 days and you will be warned 2 weeks prior<br>ed more than once every 4 changes. So for a fou       | to expiration.<br>It month refresh cycle this      | i means you cannot reuse                      | Note: Hus             | skyNet the stude         |
| <ul> <li>As a general reminder it is n<br/>(e.g., siblings/parents/children)</li> </ul>     | of a good practice to use personal information as<br>en/pet), graduation year or other information easil | part of your password. The found via public access | his means do not use thin<br>or the Internet. | Note: Hus             |                          |
| Example - This will no longer work                                                          | Husky                                                                                                    |                                                    |                                               | information a         | ind registration s       |
| Example - This works: Husky2014<br>This example password uses 3 of 4                        | password characteristics (Upper, Lower, Numbe                                                            | 0                                                  |                                               | requires a PII        | N. If you need to        |
|                                                                                             |                                                                                                    |                                                    |                                               |                       | t DINL corroll down      |
| Example - This works better. Hu\$k<br>This is better because it uses all for                | ur (4) password Click to reset your p                                                                    | assword. ord                                       | embedded in it.                               | your nuskyive         | t PIN, Scroll dowl       |
| Example - This works better Hu\$k<br>This is better because it uses all fo                  | or (4) password Click to reset your p                                                                    | assword. ord                                       | embedded in it                                | Reset My Huse         | skyNet PIN b <u>utto</u> |

o reset n to the

instructions.

## **Step #2:** Change your password from the default password.

**Sign in with your HBU One Login username and password.** (Use the default password if this is your first time logging in.) Click **Login.** Change your password from the default password to a new password of your choice. Click **OK**.

| In the matrix house and encode and encode on the rest is the rest is the re |
|----------------------------------------------------------------------------------------------------|
| Biology Research     Biology     Biology     Biol   |
| Change Password<br>Change your current domain password.<br>Domain Password Policy Requirements<br>• The minimum password age is 0<br>• The maximum password age is 120<br>• The minimum password length is 8<br>• No. of Passwords Remembered is 4<br>• The password complexity property is Enabled<br>Old Password<br>New Password                                                                                                    |
| Domain Password Policy Requirements The minimum password age is 0 The maximum password length is 8 No. of Password Remembered is 4 The password complexity property is Enabled                                                                                                    |
|                                                                                                    |
| Old Password Confirm New Password                                                                                                    |
| New Password Confirm New Password                                                                                                    |
|                                                                                                    |
| OK Cancel                                                                                                    |

#### Step #3: Enroll your account for self-service password reset.

Here you will add alternate email and security questions to allow you to reset your own password and/or unlock your account in the future. Click on the **Enrollment tab**. Then, click on the **Security Questions tab**. Select and answer security questions. Click on the **Verification Code** tab. Enter an alternate (non-HBU) email address. Click on the **Google Authenticator tab**. If you would like to be able to reset your password and unlock your account using your phone, follow the instructions to enroll in Google Authenticator. Click **Sign Out** (top left-hand corner). **You are now ready to access the systems you need to be successful at HBU!** 

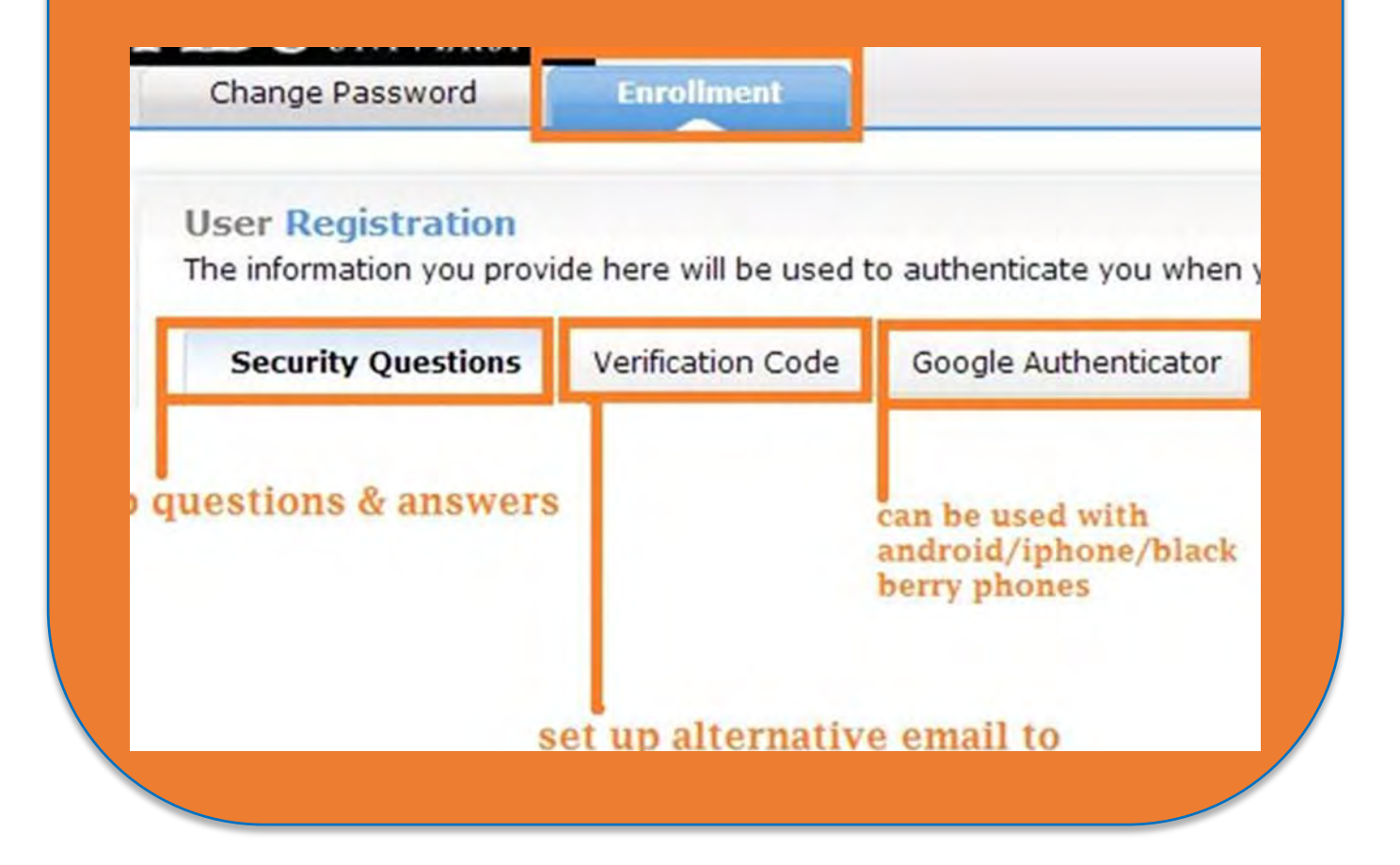

Continue to the next pages for a quick tour of the

HBU Portal, where you will access your online courses.

# The HBU Portal

You will access all of your course materials and correspondence by using the HBU Portal. You should go to the portal at <a href="http://my.hbu.edu">http://my.hbu.edu</a>, and login with your username and password. This should be your entry point every day. Once logged in, you can access your HBU email, HuskyNet student information system (financials, grades, registration), and your courses in Blackboard.

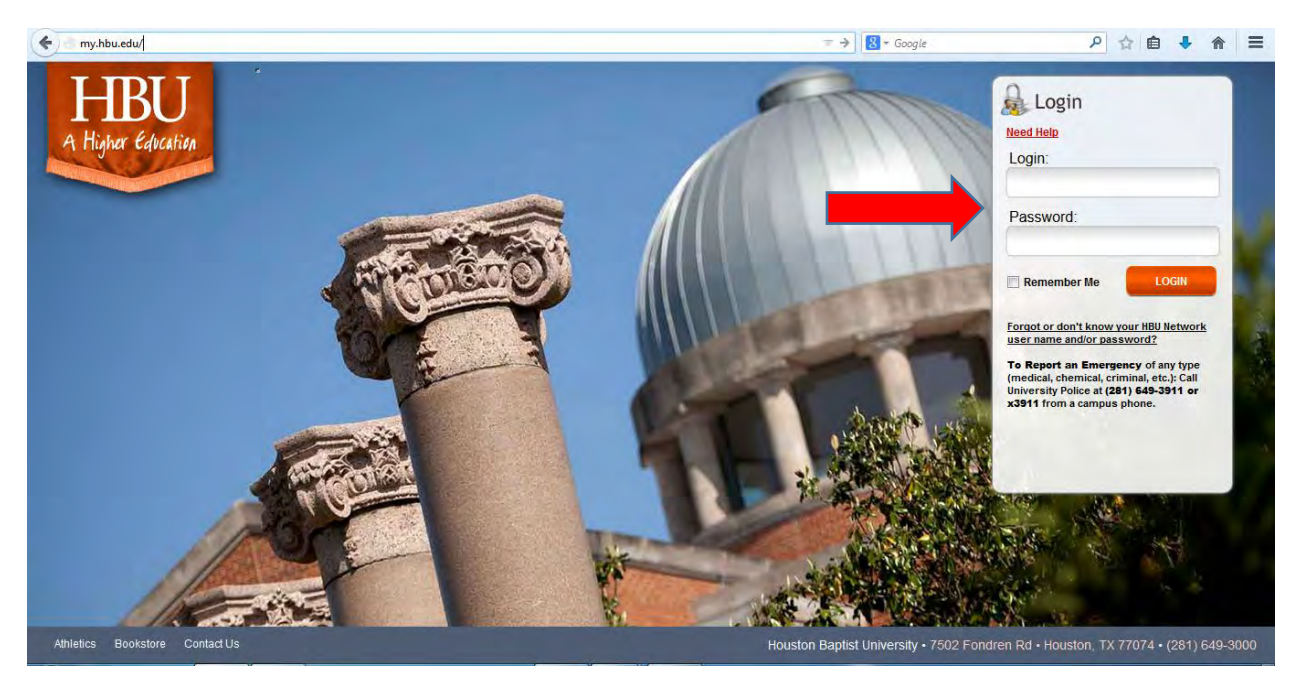

After logging in, you will be able to access resources through the Quick Launch Navigation area.

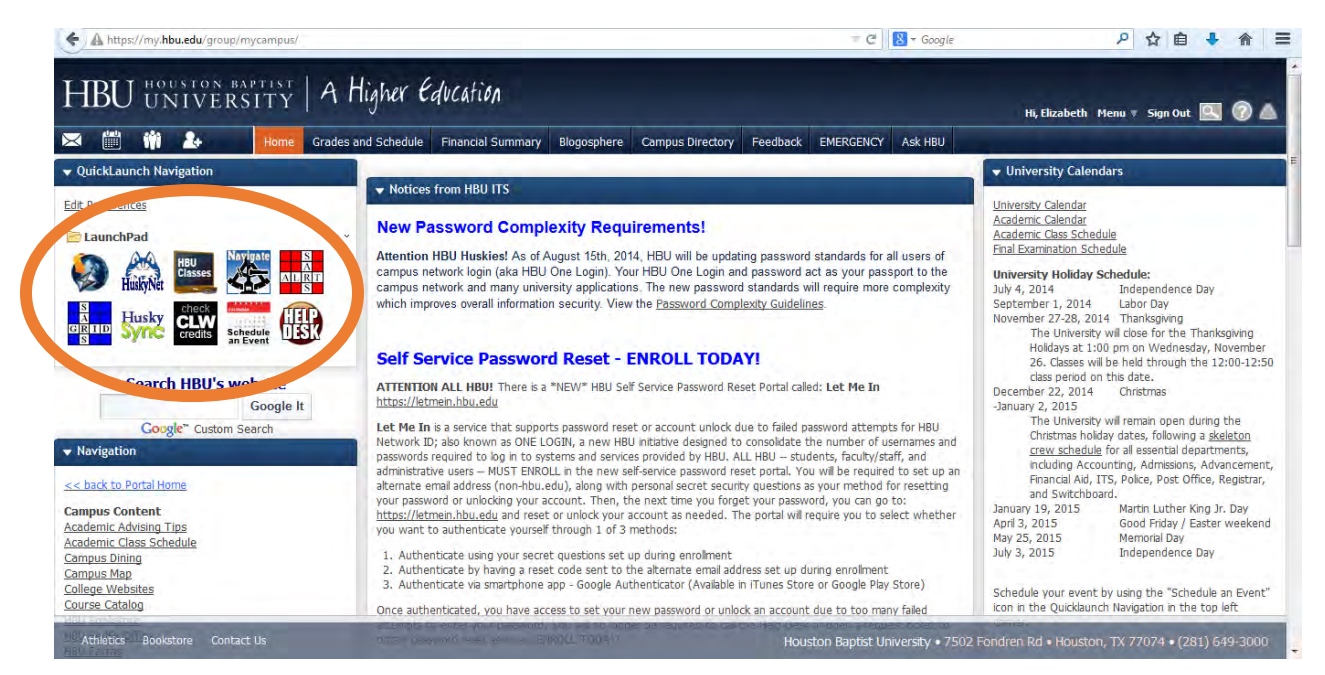

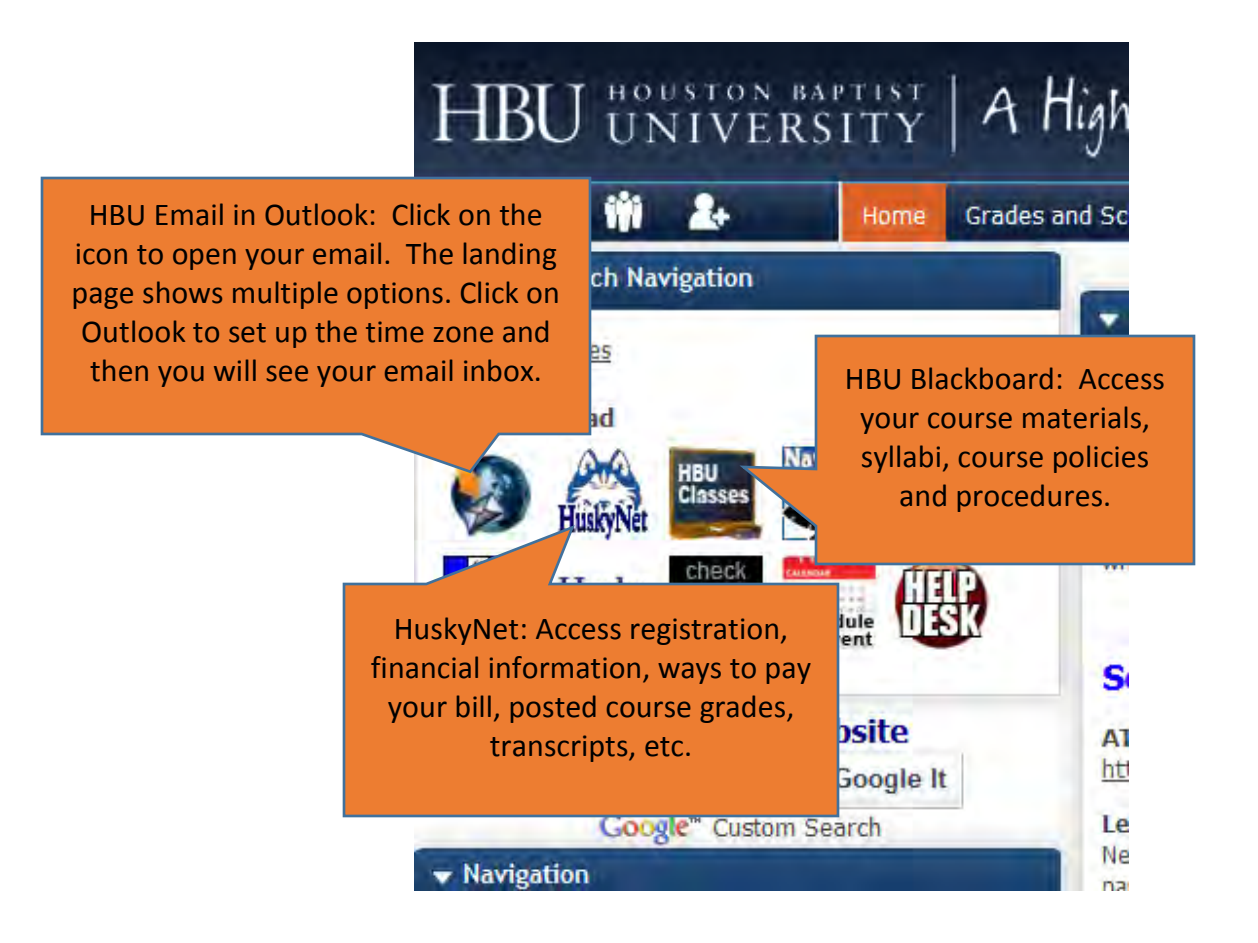

Be aware that all official correspondence from HBU is sent to your HBU email address, so be sure to stay connected by checking your HBU Email regularly or by forwarding your HBU Email to another address that you check regularly. To forward your HBU Email to another account, open your Outlook account from the portal. On the top bar, look for the gear icon (to the right of the silhouette). In the area on the right called **Other Things You Can Do**, click on **Forward Your Email**. Complete the form.

| Office 365 |                               | Outlook | Calendar | People | Newsfeed | OneDrive | Sites | Tasks | 0 | ? |
|------------|-------------------------------|---------|----------|--------|----------|----------|-------|-------|---|---|
| ⊕ new mail | Search Mail and People        |         |          |        |          |          |       |       |   |   |
|            | INBOX CONVERSATIONS BY DATE - |         |          |        |          |          |       |       |   |   |
| x          | all unread to me flagged      |         |          |        |          |          |       |       |   |   |
| Favorites  | YESTERDAY                     |         |          |        |          |          |       |       |   |   |

If you have issues with connecting, feel free to contact the HelpDesk at 281.649.3410. We are excited to have you join the HBU family, and we look forward to learning with you. Get connected!